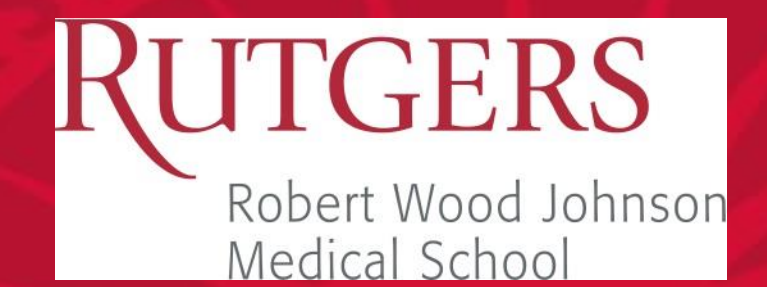

## RWJMS eConsult Workflow Centricity/AristaMD Integration For Providers

Rutgers, The State University of New Jersey

#### eConsult Program: Centricity/AristaMD Integration

- 1. Single-Sign-On (SSO): User may launch and authenticate into AristaMD platform from Centricity EHR without an additional input of passwords. <u>Note</u>, the current web interface and workflow will continue to be available.
- 2. Single-Sign-On (SSO) + Patient Context: the active patient's demographic information will be automatically populated in the AristaMD eConsult form.
- **3.** Notifications: AristaMD will send notification messages to integration engine, enabling specialists and primary care providers to be notified of new eConsult requests and responses from within Centricity EHR.
- **4. Finalized eConsult Upload:** AristaMD will automatically send the finalized eConsult PDF document to the patient's record in Centricity.

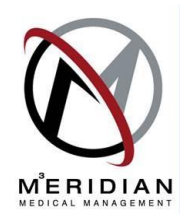

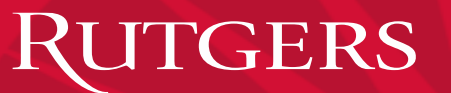

## eConsult - Workflow

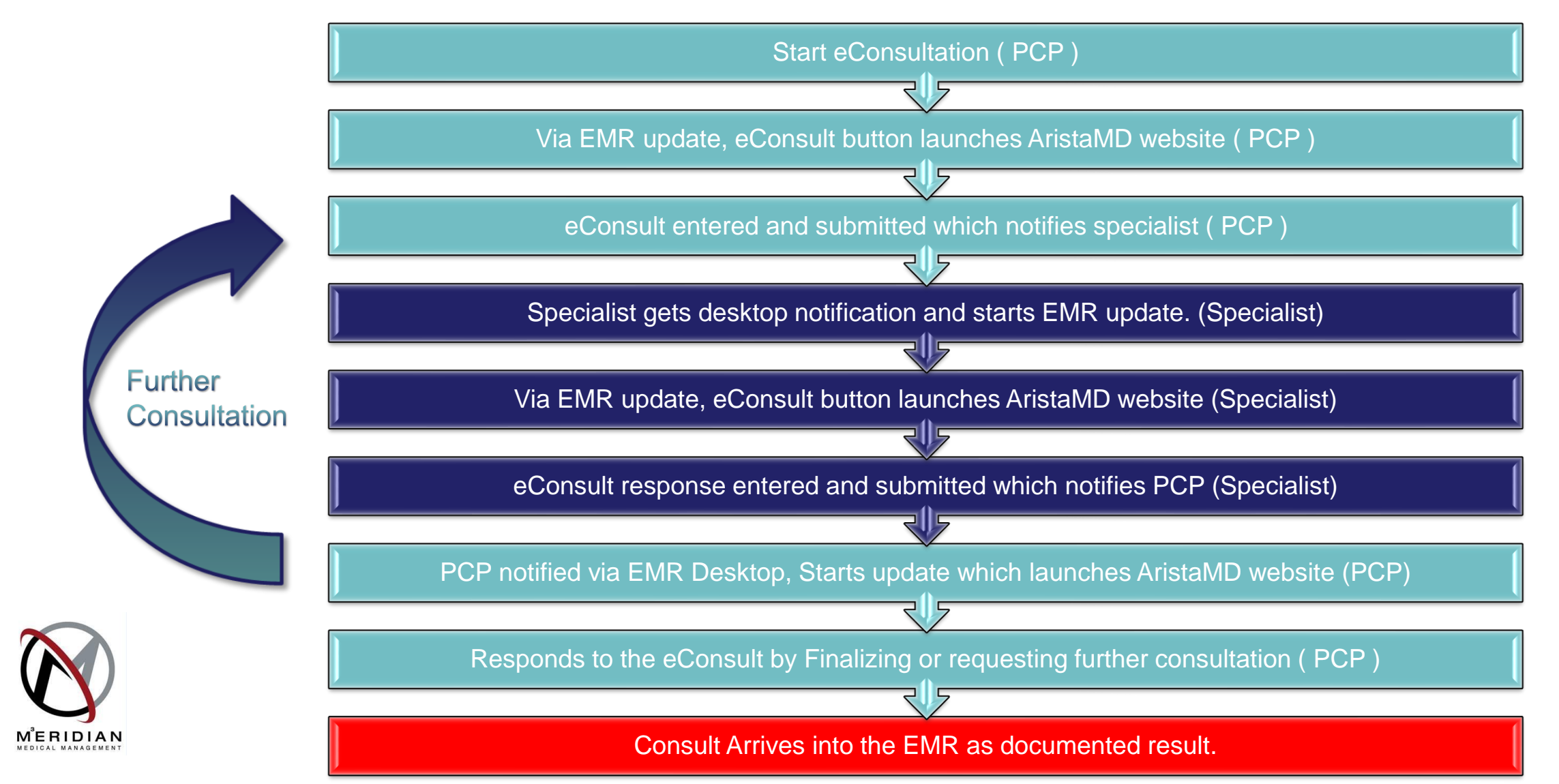

## eConsult – Start eConsultation

Start new EMR Update

#### Select Consult Request

| TEST, ABBIE *** TEST*** Prim#: (732)545-6654 Alt#: (973)521-3621 Cell: N/A Ins Co: CIGNA HEALTHCARE Email: bogusemail@gmailbogus.com<br>18 Years Old Female-DOB: 09/09/2001 HIPAA NO RWJUH MRN: 004509105 IDX MRN: 10556 not recorded Primary Resident not recorded                                                                                                    |                  |                                                                                                    |                                                                                                    |                        |                                                                              |           |                             |           | Ĵ.                                                                                                    |                                                                                                    |           |
|----------------------------------------------------------------------------------------------------|------------------|----------------------------------------------------------------------------------------------------|----------------------------------------------------------------------------------------------------|------------------------|------------------------------------------------------------------------------|-----------|-----------------------------|-----------|----------------------------------------------------------------------------------------------------|----------------------------------------------------------------------------------------------------|-----------|
| 해 & 🔅<br>Find Pt. Protocols Graph H                                                                                                    | 🧭<br>Handouts    |                                                                                                    |                                                                                                    |                        | 🐌<br>Update                                                                  | Phone Nt. | や<br>Refills                | 🔹<br>Edit | 🖗 🚯<br>Sign Append                                                                                                    | 🗭 🕌<br>Route Organize                                                                                                    | €<br>Link |
| Summary History Document View: All (since 06/20/2)                                                                                                    | Problems<br>019) | Medicatione Alerte/Flage                                                                                                    | Update Cha                                                                                                    | Ordere Document<br>art | ts                                                                           | >         | ts(0)/Fla                   | igs(0) 【  | Drug interactions                                                                                                    | Group By Date                                                                                                    | Ø         |
| All     Administrative Document     Administrative Document     All     Administrative Document     All     All |                  | Encounter Type:<br>Consult Request <reneral -="" ccc<="" internal="" med="" p=""> AristaMD Consultation Careware Data Form Careware Phone Note Chandler Office Visit- CCC Consult Request ImmunizationNewForm Office Visit - Comprehensive SimpleChartBuilder SM-Basic</reneral> | Document Type:<br>Confidentiality Type:<br>Clinical Date:<br>Provider:<br>Location of Care:<br>Visit ID:<br>Summary: | Internal Consult Reque | est<br>I Time: 2:14:<br>(i)<br>(i)<br>(i)<br>(i)<br>(i)<br>(i)<br>(i)<br>(i) | :25 PM    | Provide<br>ero MD<br>tas Rx |           | Location<br>GIM<br>Chandler<br>Card<br>GIM<br>RBHS<br>Medicine<br>RBHS<br>RBHS<br>PedsGen<br>PedRheum<br>PedRheum<br>PedRheum | n Statu<br>On Hold<br>Signed<br>Signed<br>On Hold<br>Signed<br>On Hold<br>Signed<br>Signed<br>Signed<br>Signed<br>Signed<br>Signed | S         |
| Phone Notes     Dropedure Deporte     S                                                                                                    | Viev             |                                                                                                    |                                                                                                    |                        |                                                                              | Uancel    | 11.31                       |           | PedRheum                                                                                                    | On Hold                                                                                                    |           |

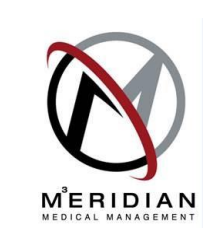

## eConsult – Launch eConsult

Launches Consult Request (Bottom)

Press eConsult Button in top right corner

#### Launches AristaMD Form (Right)

|                                                                                                    | Consult Request                                                                                                    | t: ABBIE TES                                                         | ат                                                                                                    |                             |  |
|----------------------------------------------------------------------------------------------------|----------------------------------------------------------------------------------------------------|----------------------------------------------------------------------|----------------------------------------------------------------------------------------------------|-----------------------------|--|
| Specialist Workers Comp Rutgers Provider Add Proble Diagnosis: The "Document Location Care" dot the physician/provider is filling out Referring Provider field.                                                                                                    | Motor vehicle accident<br>Non-Rutgers Provider<br>em<br>ates what is displayed in the P<br>the consult form click the "<                                                                                                    | Diagnosi<br>Diognosi<br>Provider dropde<br>Assign Me <sup>m</sup> bu | eC<br>Print Chandler Referral Re<br>is:<br>pown list. If<br>atton for the                                                                                                    | equest Form                 |  |
| Referring Provider:                                                                                                    |                                                                                                    |                                                                      | <assign me<="" th=""><th>Clear Provider</th></assign>                                                                                                    | Clear Provider              |  |
| Patient is between the age of 18 and 21<br>"Peds".                                                                                                    | the "Adult Referred To" list is displ                                                                                                    | layed below. if yo                                                   | ou prefer to use the "Pediatr                                                                                                    | ic Referred To" list select |  |
| Selec                                                                                                    | t Referred To List: 🔿 Peds                                                                                                    |                                                                      |                                                                                                    |                             |  |
| Allergy     Bariatric Surgery     Cardiology     Cardiothoracic Surgery     Chandler     CINJ     Colon & Rectal Surgery     Dermatology     Ears Nose and Throat (ENT)     Endocrinology     EOHSI     Family Medicine     Gastroenterology Apt Only     Gastroenterology Procedure     General Medicine | Genetics (MFM)<br>Geriatrics<br>Heart Failure<br>Hematology<br>Infectious Disease<br>Int Bronchoscopy - Pulm<br>Kidney Transplant<br>Nephrology<br>Neurology<br>Neurology<br>OB/GYN<br>OCcupational Therapy<br>Ophthalmology<br>Othopedics<br>Osteoporosis Center - E<br>Pain Management | ndo                                                                  | Physical Therapy     Plastic Surgery     Podiatry     Paychiatry     Pulmonary     Rychiatry     Sports Medicine     Surgery(General)     Urology     Urogynecology     Urogynecology     Vascular Surgery     Hother specify below     Speciatly not listed:     Preferred Provider:     Appt is needed within: 6 w | ce Program                  |  |
| Appt scheduling Unit Use Only ***     Appt scheduled with:     Appt scheduled with:     Appointment is not within time frame requested     Entered into Centricity Business (IDX) System     Enter Consult Orders                                                                                         |                                                                                                    |                                                                      |                                                                                                    |                             |  |
| Comments:                                                                                                    | te on HOLD, please REMOY<br>AN WHEN YOU HAVE QUE                                                                                                    | /E the Orderi<br>STIONS.                                             | ing physician in the "R                                                                                                    | Coute To" window.           |  |
| Prev Form (Ctrl+PgUp) Next Form                                                                                                    | (Ctrl+PgDn)                                                                                                    |                                                                      |                                                                                                    | ver 1.14f<br>Close          |  |

|                                                                    |                                         | AristaMD       |                |
|--------------------------------------------------------------------|-----------------------------------------|----------------|----------------|
| Patient Inform                                                     | ation & History                         | / - ABBIE TEST | ?<br>Help<br>T |
| Create eConsult     Patient Information     Recent services for AE | Consult History<br>BIE within AristaMD* | Documents (0)  |                |
| Search                                                             |                                         |                |                |
|                                                                    |                                         | No items       |                |
|                                                                    |                                         |                |                |

\*NOTE: This is not a full patient history. It is the history of services managed through AristaMD. For additional questions relevant to this case, ask the requesting physician. Do this on the "My Consult" tab within this request.

## eConsult – Enter eConsult

#### Click "Create eConsult"

| Patient and | provide | r inform | hation | in Sy | ystem |
|-------------|---------|----------|--------|-------|-------|
|-------------|---------|----------|--------|-------|-------|

Verify patient, enter Service type and eConsult details

Click Submit to Specialist

|                          | A                          | vristaMD                |                          | - 🗆 ×    |
|--------------------------|----------------------------|-------------------------|--------------------------|----------|
| Create eConsult          |                            |                         |                          | ? Help → |
| Request Information      |                            |                         |                          |          |
| Site<br>Rutgers - PEDS * | Provider<br>Marc Vigeant 🔹 | Organization<br>Rutgers | Date Created<br>06/14/20 |          |
| Patient Information      |                            |                         |                          |          |
| IDX MRN<br>10556         |                            |                         |                          |          |
| First Name<br>ABBIE      | Last Name<br>TEST          |                         |                          |          |
| Date of Birth 09/09/2001 |                            |                         |                          |          |
| Gender                   |                            |                         |                          |          |
| Insurance Plan           |                            |                         |                          |          |
| Insurance Member ID      |                            |                         |                          |          |
|                          |                            |                         |                          |          |

| Service Type                                                                        |                                                                                                    |
|-------------------------------------------------------------------------------------|----------------------------------------------------------------------------------------------------|
| eConsult v Cardiology (General) v                                                   |                                                                                                    |
| Purpose & Relevant Request Details                                                  | Things to Consider                                                                                                    |
| Chief Complaint                                                                     | Cardiology - Abnormal EKG                                                                                                    |
| Main Question or Reason for Request                                                 | What follows are the Cardiologist's recommend<br>assessments and diagnostics that will weed out                                                                                                    |
| This is where you would place a question.                                           | alternative diagnoses and help your consulting<br>Cardiologist more efficiently consult on this par<br>condition.                                                                                    |
| Supporting Details                                                                  | Assessments:                                                                                                    |
| If there is any more information, please enter it here.                             | <ul> <li>Does the patient have a history of Chest Pai</li> <li>If the patient has a history of chest pain, do</li> <li>experience any of the following?</li> <li>Chest pain with exertion</li> </ul> |
| Attach Documents                                                                    | Chest pain at rest     Chest pain with certain positions     Chest pain that radiates to the arm or j                                                                                                |
| Upload from Computer                                                                | Chest pain that is relieved with nitrogly     Other                                                                                                    |
| All common file types supported, including DCM. Drag and drop or select file below. | Patient has no history of chest pain     Does the patient complain of shortness of b                                                                                                    |
| 2 Upload file                                                                       | show more                                                                                                    |
|                                                                                     | Diagnostics:                                                                                                    |
| Add from Dations Deservation                                                        |                                                                                                    |

Save for Later

#### Robert Wood Johnson Medical Group

| 9                                                                                                    | Centricity EM                                                                                       | R - Allen R Porter T                                                | EST @ RWJ-Gene           | ral Internal Medicine (rwjemr) - 7/1/202                                                                                                    | 0 4:44 PM - [Chart]                    |                                                                       | - <b>D</b> X                               |
|----------------------------------------------------------------------------------------------------|----------------------------------------------------------------------------------------------------|---------------------------------------------------------------------|--------------------------|----------------------------------------------------------------------------------------------------|----------------------------------------|-----------------------------------------------------------------------|--------------------------------------------|
| Go Actions Options Help                                                                                                    |                                                                                                    |                                                                     |                          |                                                                                                    |                                        |                                                                       |                                            |
| 🌸 Desktop 🗀 Chart 🝷 🐼 Appts 🔇                                                                                                    | 🖗 Reg 🔊 Reports                                                                                     | 🖏 New 🔇 View                                                        | 🚭 Print 🦞 Help           | EXT                                                                                                    | _                                      |                                                                       |                                            |
| ZZTEST, JAEL       ***TEST**         74 Years Old Male-DOB: 10/12/1945       HIP         Image: Summary       Protocols       Graph         Find Pt.       Protocols       Graph         Summary       History       Pro         Doc ID:       27       Properties: Internal Comparison                         | ** Prim#: N/A Alt#: N//<br>PAA NO RWJUH MRM<br>ts<br>oblems Medication<br>consult Request at GIM of | Properties<br>Summary: Consult P<br>Provider: Porter TE<br>Route to | Request<br>ST, Allen R v | nd Update                                                                                                    | X<br>Allergies                         | 次・<br>Directives Flowsheet                                            | Orders End Update                          |
| Summary: Consult Request                                                                                                    |                                                                                                    | Me<br>Provider (Allen R                                             | Porter TEST)             |                                                                                                    | Note: I                                | f there are no                                                        | other                                      |
| Attachments                                                                                                    | Patient Name: ZZTE:<br>State: NJ Date of bir                                                        | Date                                                                | n)<br>User Priori        | y Reason Comments                                                                                                    | the eC<br>docum<br>Steps t             | to discard a do                                                       | scard the                                  |
| Favortes         Blank image         Chan Adol Social History         Chandler Social Services Ref         Immunization Management Form         Orders to Portal Lab & Imaging         Psychologist Progress Note         SM-Basic         Social Services Progress Note         Superbill - GIM                |                                                                                                    | Drug interaction                                                    | ns                       | <ul> <li>Encounter is a Transition of Care</li> <li>Return to Desixtop View clinical list change</li> <li>Sign clinical list changes.<br/>Pending prescriptions set to print or fax will b<br/>completed automatically.</li> <li>Sign Document Hold Document Cance</li> </ul> | Once o<br>Update<br>"Discar<br>discard | completed, clic<br>e" button, then<br>rd Document" I<br>d the documen | k the "End<br>click the<br>button to<br>t. |
| <ul> <li>Blank image</li> <li>Chan Adol Social History</li> <li>Chandler Social Services Ref</li> <li>Immunization Management Form</li> <li>Orders to Portal Lab &amp; Imaging</li> <li>Psychologist Progress Note</li> <li>SM-Basic</li> <li>Social Services Progress Note</li> <li>Superbill - GIM</li> </ul> | <                                                                                                   | Drug interaction                                                    | ns                       | <ul> <li>Encounter is a Transition of Care</li> <li>Return to Desktop View clinical list change</li> <li>Sign clinical list changes.<br/>Pending prescriptions set to print or fax will b<br/>completed automatically.</li> <li>Sign Document Hold Document Cance</li> </ul>  | Once o<br>Update<br>"Discar<br>discard | completed, clic<br>e" button, then<br>rd Document"<br>d the documen   | k the "End<br>click the<br>button to<br>t. |

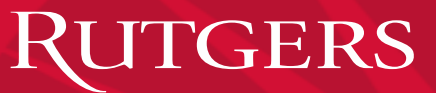

## eConsult – Specialist Notification

Notification sent via eMail and via desktop document to Specialist.

Click Open to go to new Patient Chart

Start New document update using "eConsult Response"

#### And click "OK" to open the form.

| 6) Centricity EMR                                                                                                    | - Specialist Rutgers @ The Robert Wood Johnson Medical School (nuiemr) - 6/11/20/ | 20 2-34 PM - [Deck   | tonl               | _ 🗆 🗙        |
|----------------------------------------------------------------------------------------------------|-----------------------------------------------------------------------------------|----------------------|--------------------|--------------|
| Centralize Ontine Units                                                                                                    | · Specialist Rutgers @ The Robert Wood Johnson Medical School (Wjenn) - 0/14/202  | 20 2.34 FIVI - [DESK | lopj               |              |
| Go Actions Options Help                                                                                                    |                                                                                   |                      |                    |              |
| Chart - Appts Reg                                                                                                    | 🔊 Reports 👄 LinkLogic   🚫 New 🚫 View   🚔 Print 🦞 Help   🕅                         |                      |                    |              |
| Summary Alerts/Flags                                                                                                    | Documents Rx Renewals                                                             |                      |                    |              |
| Appointments for:<br>Open Chart View Details                                                                                                    | Alerts/Flags to:<br>Specialist Rutgers                                            | Open Reply           | Forward Convert    | Remove Hide  |
| ▲ 15 ♥ ▲ 15 ♥ ▲ 15 ♥ ▲ 15 ♥ ▲ 15 ♥ ▲ 15 ♥ ▲ 15 ♥ ▲ 15 ♥ ■ 15 ♥ ■ 15 ♥ 930 ■ 945 ■ 10 ■ 11 15 ■ 10 15 ■ 10 10 15 ■ 10 15 ■ 10 15 ■ 10 15 ■ 10 | From Location Start Date A Expire                                                 | Subject              | M                  | essage<br>>  |
| 10:30<br>10:45<br>11 am<br>11:15                                                                                                    | Documents to:<br>Specialist Rutgers<br>▼ Al Documents 1 of 1                      | )<br>Open            | S 🖗<br>Edit Append | Soute Remove |
| 11:30                                                                                                    | Date A Name Summary                                                               |                      | Status             | Reason       |
| ?         Noon           12:15         12:20           12:23         12:45           1 pm         1:15           1:30         1:46           2 pm         2:16           2:30         2:246           3 pm         3:16           3:36         >                                                                                                    |                                                                                   |                      |                    |              |
|                                                                                                    |                                                                                   |                      |                    |              |

| Update Chart                                                                      |                       |                                      |    |  |  |  |
|-----------------------------------------------------------------------------------|-----------------------|--------------------------------------|----|--|--|--|
| Encounter Type:                                                                   |                       |                                      |    |  |  |  |
| eConsult Response                                                                 | Document Type:        | Internal Consult Request             |    |  |  |  |
| <none></none>                                                                     | Confidentiality Type: | Normal V                             |    |  |  |  |
| *Family Medicine - CCC<br>*Social Services Visit - Chandler<br>BASIC FMP TRAINING | Clinical Date:        | 07/01/2020 Clinical Time: 4:53:22 PM |    |  |  |  |
| eConsult Response                                                                 | Provider:             | Porter TEST, Allen R 🗸               |    |  |  |  |
| EMR Link Visit<br>SM-Basic                                                        | Location of Care:     | GM v                                 |    |  |  |  |
| Superbill addendum<br>UMG GIM Coumadin                                            | Visit ID:             |                                      |    |  |  |  |
|                                                                                   | Summary:              | eConsult                             |    |  |  |  |
|                                                                                   |                       | Encounter is a Transition of Care    |    |  |  |  |
|                                                                                   |                       | OK. Canc                             | el |  |  |  |

🛓 Download

## eConsult – Specialist Response

| Once the eConsult windows opens, verify patient info                                                                                                    | D#: C139233 eConsult - Cardiology - AristaME                                                                                                    |
|----------------------------------------------------------------------------------------------------|----------------------------------------------------------------------------------------------------|
| Click on My Consult Tab to enter consultation information.                                                                                                    | eConsult ID#: C139233   ABBIE TEST   MRN: 10556                                                                                                    |
| When complete, click "Submit Consult".                                                                                                    | Enter your recommendations                                                                                                    |
| Then close window via the "x" in the top right corner.                                                                                                    | Important Information to include:<br>• Actions for referring provider & patient<br>• Interim care planning advice<br>• Followup instructions                                                                                                    |
| Consult ID#: C139233 eConsult - Cardiology - AristaMD                                                                                                    | I≡ I≡<br>This is my recommendations, please follow.                                                                                                    |
| Request     AnstaMD eConsult History (i)     My Consult       Request Information     Request Information       Provider     Marc Vigeant       Date Submitted     06/14/20       Request ID     C139233       Organization     Rutgers       Site     Rutgers - PEDS       Clinic Type     Private |                                                                                                    |
| Clinic Notes<br>Rutgers, RWJ Medical School<br>Last Edited By Marc Vigeant<br>Patient Information                                                                                                    | Select a summary for your response  Treatment options available at the primary care level                                                                                                    |
| Patient ID06299Medical Record Number10556NameABIE TESTDate of birth09/09/2001GenderFInsurance Plan123Insurance Member ID123                                                                                                    | <ul> <li>Please provide additional information</li> <li>X Different specialty area recommended<br/>Recommended specialty: Choose Specialty</li> <li>In-person visit with specialist recommended</li> </ul>                                                          |
| Purpose and Relevant Details          Chief Complaint       Abnormal EKG         Main Question       This is where you would place a question.         Supporting Details       If there is any more information, please enter it here.                                                             | Disclaimer  By checking this box and submitting this eConsult you are confirming that you are electronically signing this clinical note and can attest to its authenticity and accuracy. This clinical note will be added to the patient's official medical record. |
| Attachments None                                                                                                    | Add a thank you note for the provider (optional)                                                                                                    |
| Close Window                                                                                                    | Close Window Save for Later                                                                                                    |

#### Robert Wood Johnson Medical Group

>

| Ge Actions Options Help CDExtrop Chart CAPpts Reg Reports Destrop Chart Appts Reg Reports Destrop Chart Appts Reg Reports Destrop Chart Appts Reg Reports Destrop Provider Reguest Provider Proteins Medicate Reguest Provider Reguest Reguest Patient Name: ZZTE State: NJ Date of bis Patient Name: ZZTE State: NJ Date of bis Patient Name: ZZTE State: NJ Date of bis Patient Name: ZZTE State: NJ Date of bis Patient Name: ZZTE State: NJ Date of bis Patient Name: ZZTE Provides Reguest Patient Name: ZZTE State: NJ Date of bis Patient Name: ZZTE Provides Reguest Patient Name: ZZTE Patient Name: ZZTE Patient | 6)                                                                                                    | Centricity EMR                                                                    | - Allen R Porter T                                                  | EST @ RWJ-Gene                     | ral Internal Medicine (rwjemr) - 7/1/2020                                                                                                    | 4:44 PM - [Chart]                                                                                                    |
|----------------------------------------------------------------------------------------------------|----------------------------------------------------------------------------------------------------|-----------------------------------------------------------------------------------|---------------------------------------------------------------------|------------------------------------|----------------------------------------------------------------------------------------------------|----------------------------------------------------------------------------------------------------|
| Charl Consult Request Protocols Graph Handouts Provider: Consult Request Consult Request Provider: Consult Request Provider: Consult Request Consult Request Provider: Consult Request Consult Request Provider: Consult Request Consult Request Provider: Consult Request Consult Request Provider: Consult Request Consult Request Provider: Consult Request Consult Request Consult Request Provider: Consult Request Consult Request Consult Request Consult Request Consult Request Provider: Consult Request Consult Request Provider: Consult Request Consult Request Provider: Consult Request Consult Request Provider: Consult Request Consult Request Provider: Consult Request Consult Request Provider: Consult Request Provider: Return to Consult Request Consult Request Provider: Return to Consult Request Provider: Return to Consult Request Consult Request Provider: Return to Consult Request Provider: Return to Consult Request Provider: Return to Consult Request Provider: Return to Consult Request Provider: Return to Consult Request Provider: Re                                                                                                    | Go Actions Options Help                                                                                                    |                                                                                   |                                                                     |                                    |                                                                                                    |                                                                                                    |
| ZZZTEST, JAEL       ***TEST***       Primit: NIA Altr: NV         YA Yoara Old Male-DOI: 101/21345       HIPAA NO       RKVUHH MIX         YA Yoara Old Male-DOI: 101/21345       HIPAA NO       RKVUHH MIX         YA Yoara Old Male-DOI: 101/21345       HIPAA NO       RKVUHH MIX         YA Yoara Old Male-DOI: 101/21345       HIPAA NO       RKVUHH MIX         Ya Right       Youder       Porter TEST, Alen R       Image: Reguest         Summary       Neter       Once:       Consult Request at Clift         Summary:       Consult Request       Porter TEST, Alen R       Image: Reguest         Image: Consult Request       Porter TEST, Alen R       Image: Reguest       Image: Reguest         Image: Consult Request       Patient Name: ZTE State: NJ Date of bir       Image: Reguest       Once completed, click the "End Update"         Image: Reguest       Patient Name: ZTE State: NJ Date of bir       Image: Reguest       Image: Reguest       Once completed, click the "Discard Document:         Image: Reguest Scial History       Patient Name: ZTE State: NJ Date of bir       Image: Reguest Consult Reguest Consult Reguest Consul                                                                                                    | 😵 Desktop 🗀 Chart 🝷 🕬 Appts 🚱                                                                                                    | Reg 🔞 Reports 📩                                                                   | 👃 New 🔇 View                                                        | 🚭 Print 🦞 Help                     | EXIT                                                                                                    |                                                                                                    |
| Summary: Consult Request       Image: Provider (Alen R Porter TEST)         Bender (Unknown)       Sender (Unknown)         Attachments       Date       User         Image: Request       New       Remove         Chan Adol Social History       Image: Consult Reages       Once completed, click the "Discard Document" button, then click the "Discard Document" button to discard the document.         Image: Immunization Management Form       Providers Ref       Sign clinical list changes.         Provides to Portal Lab & Imaging       Provides to Portal Lab & Imaging       Provides to Portal Lab & Imaging         Provides Store Store       Store Basic       Image Store Basic       Store Basic                                                                                                    | ZZTEST, JAEL       ****TEST***         74 Years Old Male-DOB: 10/12/1945       HIPAA         Image: Summary Summary History Problem       Protocols         Summary Doc ID:       27         Properties: Internal Construction                       | Prim#: N/A Alt#: N/A<br>A NO RWJUH MRI<br>ems Medication<br>sult Request at GIM c | Properties<br>Summary: Consult R<br>Provider: Porter TE<br>Route to | E<br>Request<br>ST, Allen R v      | nd Update                                                                                                    | Allergies Directives Flowsheet Orders                                                                                        |
| Favorites       Image       Image                                                                                                    | Summary: Consult Request  Inserted  Pat Sta  Attachments                                                                                                    | Arial                                                                             | Provider (Allen R Sender (Unknown Date                              | Porter TEST)<br>n)<br>User Priorit | y Reason Comments                                                                                                    | Steps to discard a document:                                                                                                 |
| Social Services Progress Note<br>Superbill - GIM                                                                                                    | Favorites<br>Blank image<br>Chan Adol Social History<br>Chandler Social Services Ref<br>Immunization Management Form<br>Orders to Portal Lab & Imaging<br>Psychologist Progress Note<br>SM-Basic<br>Social Services Progress Note<br>Superbill - GIM |                                                                                   | Drug interaction                                                    | ns                                 | Return to Desktop View clinical list changes     Sign clinical list changes.     Pending prescriptions set to print or fax will be completed automatically.     Sign Document Hold Document Cancel | Once completed, click<br>the "End Update" button,<br>then click the "Discard<br>Document" button to<br>discard the document. |

## eConsult – PCP Notification

Desktop Notification can be opened by clicking highlighting and clicking open to go to patient chart.

Start New document update using "eConsult Response"

#### And click "OK" to open the form.

|                                                                                                    |              | Centricity   | EMR - Ma                                                                                                 | rc Vigeant TN                                                                                                    | TEST @ E                                                                                                    | ric B. Chandler -      | Church Street Ann                                                                                                    | ex (rwjemr) - 6,                                                                                                    | /14/2020 2:44 PM - [D                                                                                                    | Desktop                                                                                                    |                                                                                                    |                                                                                                    |
|----------------------------------------------------------------------------------------------------|--------------|--------------|----------------------------------------------------------------------------------------------------|----------------------------------------------------------------------------------------------------|----------------------------------------------------------------------------------------------------|------------------------|----------------------------------------------------------------------------------------------------|----------------------------------------------------------------------------------------------------|----------------------------------------------------------------------------------------------------|----------------------------------------------------------------------------------------------------|----------------------------------------------------------------------------------------------------|----------------------------------------------------------------------------------------------------|
| D Actions Options                                                                                                    | Help         |              |                                                                                                    |                                                                                                    |                                                                                                    |                        |                                                                                                    |                                                                                                    |                                                                                                    |                                                                                                    |                                                                                                    |                                                                                                    |
| Desktop 🛄 Chart                                                                                                    | 🕶 🔁 Appts    | 🖗 Reg  🔞     | Reports                                                                                                  | 🖙 LinkLogic                                                                                                    | 🖏 New 🤇                                                                                                    | 👃 View 🛛 🖨 Print       | : 💡 Help 🔣                                                                                                    |                                                                                                    |                                                                                                    |                                                                                                    |                                                                                                    |                                                                                                    |
| Summary                                                                                                    | Alerts/Flags |              | Documents                                                                                                | Rx R                                                                                                    | enewals                                                                                                    | File Attachment        | s Messaging                                                                                                    | Fao                                                                                                    | < Status                                                                                                    |                                                                                                    |                                                                                                    |                                                                                                    |
| pointments for:                                                                                                    | Open Chart A | /iew Details | Alerts/Flags<br>Marc Viges                                                                               | ant TN TEST                                                                                                    |                                                                                                    |                        |                                                                                                    |                                                                                                    | Op                                                                                                    | en Reply Fe                                                                                                    | orward Conver                                                                                                    | t Remove His                                                                                                    |
| 15 🛡                                                                                                    |              | ^            | !                                                                                                    | Fr                                                                                                    | rom                                                                                                    | Location               | Start Date 4                                                                                                    | Expire                                                                                                    | Subject                                                                                                    |                                                                                                    | Message                                                                                                    |                                                                                                    |
| 8:30                                                                                                    |              |              |                                                                                                    | LinkLogic TEST                                                                                                    |                                                                                                    |                        | 04/28/2020                                                                                                    |                                                                                                    | AristaMD Notification                                                                                                    | Attention ne                                                                                                    | eded on eCons                                                                                                    | sult-Patient: Mr                                                                                                    |
| 8:45                                                                                                    |              |              | 4                                                                                                    | LinkLogic TEST                                                                                                    |                                                                                                    |                        | 04/28/2020                                                                                                    |                                                                                                    | AristaMD Notification                                                                                                    | Patient: Marc                                                                                                    | ZZTest~~Ther                                                                                                    | e is an eConsu                                                                                                    |
| 9:15                                                                                                    |              |              |                                                                                                    |                                                                                                    |                                                                                                    |                        |                                                                                                    |                                                                                                    |                                                                                                    |                                                                                                    |                                                                                                    |                                                                                                    |
| 3:30                                                                                                    |              |              |                                                                                                    |                                                                                                    |                                                                                                    |                        |                                                                                                    |                                                                                                    |                                                                                                    |                                                                                                    |                                                                                                    |                                                                                                    |
| am                                                                                                    |              |              |                                                                                                    |                                                                                                    |                                                                                                    |                        |                                                                                                    |                                                                                                    |                                                                                                    |                                                                                                    |                                                                                                    |                                                                                                    |
| 0:15                                                                                                    |              |              |                                                                                                    |                                                                                                    |                                                                                                    |                        |                                                                                                    |                                                                                                    |                                                                                                    |                                                                                                    |                                                                                                    |                                                                                                    |
| ):45                                                                                                    |              |              |                                                                                                    |                                                                                                    |                                                                                                    |                        |                                                                                                    |                                                                                                    |                                                                                                    |                                                                                                    |                                                                                                    |                                                                                                    |
| am                                                                                                    |              |              |                                                                                                    |                                                                                                    |                                                                                                    |                        |                                                                                                    |                                                                                                    |                                                                                                    |                                                                                                    |                                                                                                    |                                                                                                    |
| :15                                                                                                    |              |              |                                                                                                    |                                                                                                    |                                                                                                    |                        |                                                                                                    |                                                                                                    |                                                                                                    |                                                                                                    |                                                                                                    |                                                                                                    |
| 30                                                                                                    |              |              |                                                                                                    |                                                                                                    |                                                                                                    |                        |                                                                                                    |                                                                                                    |                                                                                                    |                                                                                                    |                                                                                                    |                                                                                                    |
| :45                                                                                                    |              |              |                                                                                                    |                                                                                                    |                                                                                                    |                        |                                                                                                    |                                                                                                    |                                                                                                    |                                                                                                    |                                                                                                    |                                                                                                    |
| 1:45<br>Noon                                                                                                    |              |              |                                                                                                    |                                                                                                    |                                                                                                    |                        |                                                                                                    |                                                                                                    |                                                                                                    |                                                                                                    |                                                                                                    |                                                                                                    |
| 1:45<br>Noon<br>2:15                                                                                                    |              |              |                                                                                                    |                                                                                                    |                                                                                                    |                        |                                                                                                    |                                                                                                    |                                                                                                    |                                                                                                    |                                                                                                    |                                                                                                    |
| 1:45<br>Noon<br>2:15<br>2:30<br>2:45                                                                                                    |              |              | Documents t                                                                                              | to:<br>ant TN TEST                                                                                                    |                                                                                                    |                        |                                                                                                    |                                                                                                    |                                                                                                    | 8                                                                                                    | s ().                                                                                                    | <b>3</b>                                                                                                    |
| 11:45<br>Noon<br>12:15<br>12:30<br>12:45<br>I pm                                                                                                    |              |              | Documents I<br>Marc Viges                                                                                | to:<br>ant TN TEST<br>uments 21 of 21                                                                                                    |                                                                                                    |                        |                                                                                                    |                                                                                                    |                                                                                                    | )<br>Open                                                                                                    | 🤹 🕥<br>Edit Appeno                                                                                                    | S Noute Rem                                                                                                    |
| 1:45<br>Noon<br>2:15<br>2:30<br>2:45<br><b>pm</b><br>1:15                                                                                                    |              |              | Documents I<br>Marc Viges                                                                                | to:<br>ant TN TEST<br>uments 21 of 21                                                                                                    |                                                                                                    | Name                   |                                                                                                    | Sun                                                                                                    | mary                                                                                                    | Q<br>Open                                                                                                    | Status                                                                                                    | S Noute Rem                                                                                                    |
| 1:45<br>Noon<br>2:15<br>2:30<br>2:45<br>pm<br>1:15<br>3:0<br>145                                                                                                    |              |              | Documents t<br>Marc Viges                                                                                | to:<br>ant TN TEST<br>uments 21 of 21<br>Date v:<br>06/14/2020 2:43                                                                                                    | 3 PI TEST, ABB                                                                                                    | Name<br>BIE            | Ext Corr: eConsult re                                                                                                    | Sun<br>ady for review (10#:                                                                                                    | mary<br>C139233). Please access Ar                                                                                                    | Open<br>ristaM Sig                                                                                                    | Status                                                                                                    | Route Rem<br>Reason<br>Review                                                                                                    |
| 1:45<br>Noon<br>2:15<br>2:30<br>2:45<br>pm<br>1:5<br>3:0<br>4:45<br>pm                                                                                                    |              |              | Documents I<br>Marc Viges                                                                                | to:<br>ant TN TEST<br>uments 21 of 21<br>Date v:<br>06/14/2020 2:43                                                                                                    | 3 PI TEST, ABB                                                                                                    | Name<br>BIE<br>Marc K  | Ext Corr: eConsult re<br>Can upot: Caréwaro                                                                                                    | Sun<br>ady for review (D#:<br>solid form                                                                                                    | many<br>C139233). Please access Ar                                                                                                    | Open<br>ristaM Sig                                                                                                    | Status<br>Ined                                                                                                    | Route Rem<br>Reason<br>Review<br>Action                                                                                                    |
| :45<br><b>loon</b><br>:15<br>:30<br>145<br><b>pm</b><br>15<br>:30<br>45<br><b>pm</b><br>15<br>:30                                                                                                    |              |              | Documents I<br>Marc Vigea                                                                                | to:<br>ant TN TEST<br>uments 21 of 21<br>06/14/2020 2:43<br>05/28/2020 7:52                                                                                                    | 3 PI TEST, ABB                                                                                                    | Nama<br>BE<br>Marc H   | Ext Corr: eConsult re<br>Cim Upor: Careware<br>Ext Corr: eConsult re                                                                                                    | Sun<br>ady for review (D#:<br>cata form<br>ady for review (D#:                                                                                                    | mary<br>C139233). Please access Ar<br>C138857). Please access Ar                                                                                                    | Open<br>ristaM Sig<br>ristaM Sig                                                                                                    | Edit Append<br>Status<br>Inted<br>Integ                                                                                                    | Reason<br>Review<br>Action<br>Review                                                                                                    |
| :45           loon           :15           :30           :45           pm           :15           :30           :45           pm           :15           :30           :45                                                                                                    |              |              | Documents I<br>Marc Vigea<br>All Docu                                                                    | to:<br>ant TN TEST<br>uments 21 of 21<br>06/14/2020 2:43<br>05/28/2020 7:53<br>05/28/2020 7:51                                                                                                    | 3 PI TEST, ABB<br>177 221 E51, 1<br>2 PI 1<br>1 PI 1                                                                                                    | Name<br>BE<br>Marc H   | Ext Corr: eConsult re<br>Len Upon Cercevrice<br>Ext Corr: eConsult re<br>Ext Corr: eConsult re                                                                                                    | Sum<br>ady for review (D#:<br>obta form<br>ady for review (D#:<br>ady for review (D#:                                                                                                    | mary<br>C139233). Please access Ar<br>C138857). Please access Ar<br>C138762). Please access Ar                                                                                                    | Open<br>ristaM Sig<br>ristaM Sig<br>ristaM Sig                                                                                                    | Edit Append<br>Status<br>Inted<br>Inteo                                                                                                    | Review<br>Review<br>Review<br>Review<br>Review                                                                                                    |
| :45<br>Noon<br>:15<br>:30<br>:45<br>Pm<br>15<br>:30<br>:45<br>Pm<br>15<br>:30<br>:45<br>Pm                                                                                                    |              |              | Documents I<br>Marc Vigea                                                                                | to:<br>ant TN TEST<br>imments 21 of 21<br>06/14/2020 2.43<br>05/28/2020 7.53<br>05/28/2020 7.51<br>05/28/2020 4.15                                                                                                    | 3 PI TEST, ABB<br>111 22215317<br>2 PI 1<br>1 PI 1<br>5 PI 1                                                                                                    | Name<br>BE<br>Marc H   | Ext Corr: eConsult re<br>Cim Upor Carroward<br>Ext Corr: eConsult re<br>Ext Corr: eConsult re<br>Ext Corr: REMINDER:                                                                                                    | Sun<br>ady for review (D#:<br>ady for review (D#:<br>ady for review (D#:<br>Finalize eConsult (D)                                                                                                    | marv<br>C139233). Please access Ar<br>C138857). Please access Ar<br>C138762). Please access Ar<br>C139303 by accessing Arista                                                                                                    | Open<br>ristaM Sig<br>ristaM Sig<br>nistaM Sig<br>MD Sig                                                                                                    | Status<br>Edit Append<br>Status<br>Inted<br>Inted<br>Inted                                                                                                    | Review Review                                                                                                    |
| :45<br>loon<br>1:15<br>:30<br>:45<br>mm<br>15<br>30<br>30<br>45<br>mm<br>15<br>30<br>30<br>45<br>mm<br>15                                                                                                    |              |              | Documents 1<br>Marc Viges                                                                                | to:<br>ant TN TEST<br>ments 21 of 21<br>06/14/2020 2.43<br>05/28/2020 7.51<br>05/28/2020 7.51<br>05/28/2020 7.51<br>05/28/2020 7.51<br>05/28/2020 4.51<br>05/28/2020 4.51                                                                                                    | 3 PI TEST, AB8<br>111 22216317<br>2 PI 1<br>1 PI 1<br>5 PI 1<br>7 PI 1                                                                                                    | Name<br>DE<br>Marci K  | Ext Corr: eConsult re<br>Ext Corr: eConsult re<br>Ext Corr: eConsult re<br>Ext Corr: eConsult re<br>Ext Corr: REMNDER:<br>Ext Corr: REMNDER:                                                                                                    | Sun<br>ady for review (D#:<br>ady for review (D#:<br>dy for review (D#:<br>Finalize eConsult D:<br>mment received (D#<br>V to Tub Notice                                                                                                    | TTREV.<br>C139233). Please access Ar<br>C138762). Please access Ar<br>C138762). Please access Ar<br>C139703 UP access Ar<br>C1397030. Please access Ar                                                                                                    | Open<br>ristaM Sig<br>ristaM Sig<br>aMD Sig<br>AristaM Sig                                                                                                    | Edit Append                                                                                                    | Review Review Review                                                                                                    |
| 1:46<br>Noon<br>2:16<br>2:30<br>2:30<br>2:45<br>pm<br>1:5<br>30<br>4:5<br>30<br>4:5<br>30<br>4:5                                                                                                    |              |              | Documents I<br>Marc Viges<br>All Docu                                                                    | to:<br>ant TN TEST<br>uments 21 of 21<br>06/14/2020 2.43<br>05/28/2020 7.51<br>05/28/2020 7.51<br>05/28/2020 4.15<br>05/26/2020 4.51<br>05/26/2020 4.53                                                                                                    | 3 PI TEST, ABB<br>161 (241153)<br>2 PI<br>1 PI<br>5 PI<br>7 PI<br>7 PI                                                                                                    | Name<br>BE<br>Molici K | Ext Corr: eConsult re<br>Lan upper Lareware<br>Ext Corr: eConsult re<br>Ext Corr: eConsult re<br>Ext Corr: REMINDER:<br>Ext Corr: Consult co<br>Ext Corr: DO NOT RE<br>Ext Corr: Consult co                                                                                                    | Sum<br>ady for review (D#:<br>ady for review (D#:<br>ady for review (D#:<br>day for review (D#:<br>finalize eConsult D:<br>mment received (D#<br>PLY TO THIS NOTFIC                                                                                                    | mary<br>C139233). Please access Ari<br>C138757). Please access Ari<br>C138757). Please access Ari<br>C139030 by accessing Aristi<br>C139030. Please access Ari<br>C139030. Please access Ari<br>C139030. Please access Ari                                                                                                    | Open<br>ristaM Sig<br>ristaM Sig<br>aMD Sig<br>AristaM Sig<br>signata<br>Sig<br>cietaM Sig                                                                                                    | Status<br>Edit Append<br>Status<br>med<br>ined<br>ined<br>ined<br>ined                                                                                                    | Route Rem<br>Reason<br>Review<br>Review<br>Review<br>Review<br>Review<br>Review<br>Paview                                                                                                    |
| 1:45<br>Bloon<br>2:15<br>2:30<br>2:30<br>1:15<br>30<br>3:45<br>pm<br>1:15<br>3:0<br>3:45<br>pm<br>1:15<br>3:0<br>3:45<br>pm                                                                                                    |              |              | Documents I<br>Marc Viges<br>X All Docu                                                                  | to:<br>aments 21 of 21<br>1 Dates:<br>06/14/2020 2.42<br>05/28/2020 7.53<br>05/28/2020 7.51<br>05/28/2020 4.51<br>05/26/2020 4.51<br>05/26/2020 4.51<br>05/26/2020 4.51                                                                                                    | 8 PI TEST, AB(<br>11 22 TEST,<br>2 PI<br>1 PI<br>5 PI<br>7 PI<br>7 PI<br>7 PI<br>9 PI<br>9 PI<br>9 PI                                                                                                    | Nama<br>BE<br>MMCH     | Ext Corr: eConsult re<br>Ext Corr: eConsult re<br>Ext Corr: eConsult re<br>Ext Corr: eConsult re<br>Ext Corr: eConsult co<br>Ext Corr: DO NOT RE<br>Ext Corr: DO NOT RE<br>Ext Corr: eConsult co                                                                                                    | Sum<br>ady for review (D#:<br>other form<br>ady for review (D#:<br>Finalize eConsut 0:<br>memor treceived (D#<br>PLY TO THIS NOTIFIC<br>ady for review (D#:<br>suit has been subm                                                                                                    | C13923). Please access Ar<br>C139233). Please access Ar<br>C139257). Please access Ar<br>C139030 by accessing Aristi<br>C139030). Please access Ar<br>Anton MESSAG<br>C139030). Please access Ar<br>C139030). Please access Ar                                                                                                    | Open<br>ristaM Sig<br>aMD Sig<br>aMD Sig<br>aristaM Sig<br>ristaM Sig<br>ristaM Sig<br>ristaM Sig                                                                                                    | Status<br>Edit Append<br>Status<br>Ined<br>Ined<br>Ined<br>Ined<br>Ined<br>Ined<br>Ined                                                                                                    | Route Rem<br>Review<br>Acton<br>Review<br>Review<br>Review<br>Review<br>Review<br>Review<br>Review                                                                                                    |
| 1:46<br>Noon<br>2:15<br>2:30<br>2:30<br>2:46<br>pm<br>1:5<br>30<br>30<br>30<br>35<br>30<br>30<br>35<br>30<br>30<br>30<br>30<br>30<br>30<br>30<br>30<br>30<br>30<br>30<br>30<br>30                                                                                                    |              |              | Documents I<br>Marc Viges                                                                                | to:<br>amments 21 of 21<br>Date V:<br>06/14/2020 2.43<br>05/28/2020 7.51<br>05/28/2020 7.51<br>05/28/2020 4.51<br>05/26/2020 4.51<br>05/26/2020 4.51<br>05/26/2020 4.51<br>05/26/2020 4.51<br>05/26/2020 4.52<br>05/26/2020 3.33                                                                                                    | B PY TEST, AB6<br>1 221251<br>PY 221251<br>PY 2212                                                                                                    | Name<br>SE<br>Marche   | Ext Corr eConsult re<br>Ext Corr eConsult re<br>Ext Corr eConsult re<br>Ext Corr eConsult re<br>Ext Corr eConsult co<br>Ext Corr eConsult co<br>Ext Corr eConsult re<br>Ext Corr eConsult re<br>Ext Corr eConsult re<br>Ext Corr eConsult re                                                                                                    | Sum<br>ady for review (D#:<br>2018 core<br>ady for review (D#:<br>Finalize eConsult 0:<br>mment received (D#<br>24) Y TO THIS NOTFIF<br>ady for review (D#:<br>suit has been subm<br>suit has been subm                                                                                                    | C139233). Please access Ar<br>C139233). Please access Ar<br>C139357, Please access Ar<br>C139305, Please access Ar<br>C139030, Please access Ar<br>ArtON MESSAGE<br>C139030, Please access Ar<br>Med (DE: C139031/de=bcr).                                                                                                    | Cpen<br>ristaM Sig<br>ristaM Sig<br>aMD Sig<br>AristaM Sig<br>ristaM Sig<br>ristaM Sig<br>ristaM Sig<br>ristaM Sig<br>ristaM Sig<br>ristaM Sig<br>ristaM Sig<br>ristaM Sig                                                                                                    | Status<br>Edit Append<br>Status<br>ined<br>ined<br>ined<br>ined<br>ined<br>ined<br>ined<br>ined<br>ined<br>ined                                                                                                    | Route Rem<br>Review<br>Actor<br>Review<br>Review<br>Review<br>Review<br>Review<br>Review<br>Review<br>Review                                                                                                    |
| 1:46<br>Noon<br>2:15<br>2:30<br>2:246<br>3:0<br>3:0<br>4:5<br>3:0<br>4:5<br>9<br>m<br>1:5<br>3:0<br>4:5<br>9<br>m<br>1:5<br>3:0<br>4:5<br>9<br>m<br>1:5<br>3:0<br>4:5<br>9<br>7<br>5<br>3:0<br>4:5<br>9<br>7<br>5<br>5<br>5<br>5<br>5<br>5<br>5<br>6<br>7<br>5<br>7<br>5<br>7<br>5<br>7<br>5<br>7<br>5<br>7       |              |              | Documents I<br>Marc Viges<br>Al Docu                                                                     | to:<br>ant TN TEST<br>uments 21 of 21<br>06/14/2020 2.43<br>06/24/2020 7.53<br>05/28/2020 7.53<br>05/28/2020 4.15<br>05/28/2020 4.15<br>05/28/2020 4.25<br>05/28/2020 4.25<br>05/28/2020 4.25<br>05/28/2020 4.23<br>05/28/2020 4.23<br>05/28/2020 5.23<br>05/28/2020 5.23<br>05/28/200<br>05/28/200<br>05/28/200<br>05/28/200<br>05/28/200<br>05/28/200<br>05/28/2                                   | B P/ TEST, ABB<br>1 (22123)<br>P/<br>P/<br>P/<br>P/<br>P/<br>P/<br>P/<br>P/<br>P/<br>P/                                                                                                    | Name<br>DE<br>Marc H   | Ext Corr: eConsult re<br>Lot Opr: Consult re<br>Ext Corr: eConsult re<br>Ext Corr: eConsult re<br>Ext Corr: REMIDER:<br>Ext Corr: consult co<br>Ext Corr: ro-An eCo<br>Det Corr: ro-An eCo<br>Ote Vat                                                                                                    | Sum<br>ady for review (D#:<br>add form<br>ady for review (D#:<br>Finalize eConsuit D:<br>mment received (DB<br>day for review (D#:<br>Isuit has been subm<br>suit has been subm                                                                                                    | CONV<br>C139233) Please access A<br>C139233) Please access A<br>C139203 Please access A<br>C139000 Please access A<br>C139000, Please access A<br>C139000, Please A<br>C139000, Please A<br>C1390000, Please A<br>C139000, Please A<br>C1390000, Please A<br>C139000, Please A<br>C1390000000, Please A<br>C139000000000000, Please A<br>C139000000000000000000000000000000000000                                                                            | vistaM Sig<br>ristaM Sig<br>ristaM Sig<br>aMD Sig<br>AristaM Sig<br>sitatM Sig<br>ristaM Sig<br>cp>The s Sig<br>cp>The s Sig<br>cp>The s Sig                                                                                                    | Status Edit Append Status med ined ined ined ined ined ined ined in                                                                                                    | Review Review Review Review Review Review Review Review Review Review Review Review Action Action Review Action Action Review Review Re |
| 46<br>loon<br>115<br>30<br>45<br>45<br>90<br>45<br>90<br>45<br>90<br>45<br>90<br>90<br>90<br>90<br>90<br>90<br>90<br>90<br>90<br>90<br>90<br>90<br>90                                                                                                    |              |              | Documents to<br>Marc Viged<br>All Docu                                                                   | to:<br>ant TN TEST<br>ant TN TEST<br>ant TN TEST<br>06/14/2020 2.45<br>05/28/2020 7.51<br>05/28/2020 7.51<br>05/28/2020 7.51<br>05/28/2020 7.51<br>05/28/2020 4.51<br>05/28/2020 4.51<br>05/28/2020 3.45<br>05/22/2020 3.45<br>05/22/2020 1.45<br>05/22/2020 1.45<br>05/22/2020 1.45<br>05/20<br>05/20<br>05/20<br>05/20<br>05                                 | 5 PI TEST, ABB<br>1 PI (22125) 1<br>1 PI<br>5 PI<br>7 PI<br>5 PI<br>5 PI | Name<br>SE<br>Service  | Ext Corr eConsult re<br>Ext Corr eConsult re<br>Ext Corr eConsult re<br>Ext Corr eConsult re<br>Ext Corr eConsult re<br>Ext Corr eConsult re<br>Ext Corr e_PAn eCo<br>Ext Corr e_PAn eCo<br>Ext Corr e_PAn eCo                                                                                                    | Sum<br>ady for review (D#:<br>add for review (D#:<br>ady for review (D#:<br>ady for review (D#:<br>memt received (D#<br>PLY TO THIS NOTFIC<br>ady for review (D#:<br>suit has been subm<br>isuit has been subm                                                                                                    | 113023) Pesse access A<br>(113023) Pesse access A<br>(1130762) Pesse access A<br>(1130762) Pesse access A<br>(119000) yeaceaccess A<br>(119000) Pesse access A<br>Arol N MESSAGE<br>(119005) Pesse access A<br>Arol N MESSAGE<br>(119005) Pesse access A<br>tete (EK (119005)-(br-tbr-t                                                                                                    | Open<br>ristaM Sig<br>ristaM Sig<br>ristaM Sig<br>AristaM Sig<br>sig<br>ristaM Sig<br>sig<br>ristaM Sig<br>sig<br>ristaM Sig<br>sig<br>ristaM Sig<br>on<br>0<br>0<br>0<br>0<br>0<br>0<br>0<br>0<br>0<br>0<br>0<br>0<br>0                                                                                                    | Edit Append<br>Status<br>med<br>med<br>med<br>med<br>med<br>Hold<br>Hold                                                                                                    | Review Review Review Review Review Review Review Review Review Review Review Review Action Action Action                                                                                                    |
| 46<br>Moon<br>116<br>30<br>30<br>30<br>46<br>45<br>50<br>30<br>30<br>30<br>30<br>30<br>30<br>30<br>30<br>30<br>30<br>30<br>30<br>30                                                                                                    |              |              | Documents I<br>Marc Viged<br>✓ All Docu<br>C<br>C<br>C<br>C<br>C<br>C<br>C<br>C<br>C<br>C<br>C<br>C<br>C | to:<br>ant TN TEST<br>ments 2 (10 21)<br>1 Delay 2<br>05/280200 7:52<br>05/280200 4:5<br>05/280200 4:5<br>05/220200 3:4<br>05/220200 3:4<br>05/20200 3:4<br>05/20200 3:4<br>05/2020 3:4<br>05/2020 3:4 | 3 PI TEST, ABB<br>11 Z2 IEST, I<br>2 PI<br>12 PI<br>5 PI<br>5 PI | Name<br>DE<br>Marcite  | Ext Corr: eConsult re<br>to about 24 consult<br>Ext Corr: eConsult re<br>Ext Corr: eConsult re<br>Ext Corr: eConsult co<br>Ext Corr: eConsult co<br>Ext Corr: ep-An eCo<br>Ext Corr: ep-An eCo<br>Ext Corr: ep-An eCo<br>Ext Corr: ep-An eCo<br>Co Vast<br>Ofe Vast                                                                                                    | Sum<br>ady for review (D#:<br>ady for review (D#:<br>ady for review (D#:<br>ady for review (D#:<br>Finitize eConsuit D:<br>mment received (DB<br>PLY TO THIS NOTFIC)<br>PLY TO THIS NOTFIC<br>Suit has been subm<br>suit has been subm                                                                                                    | 2000/<br>C139233) Plass access A<br>C139257) Plass access A<br>C139257) Plass access A<br>C139203) Plass access A<br>C139203) Plass                                                                                   | Open<br>ristaM Sig<br>ristaM Sig<br>ristaM Sig<br>ristaM Sig<br>sig<br>sig<br>ristaM Sig<br>sig<br>ristaM Sig<br>sig<br>ristaM Sig<br>on<br>on<br>on<br>on<br>on<br>on<br>on                                                                                                    | Edit Append<br>Status<br>med status<br>med need<br>need need<br>need held<br>Hold Hold                                                                                                    | Review Ereview Review Review Review Review Action Action Action Review Review R |
| 46<br>Woon<br>116<br>130<br>48<br>45<br>45<br>45<br>45<br>45<br>45<br>45<br>45<br>45<br>45<br>45<br>45<br>45                                                                                                    |              |              | Documents Marc Viges                                                                                     | to:<br>ant TH TEST<br>06/14/2020 2.43<br>06/14/2020 2.43<br>06/14/2020 2.43<br>05/28/2020 4.51<br>05/28/2020 4.51<br>00/28/2020 4.51<br>00/28/2020 4.51<br>00/28                                       | B         PI         TEST, ABI           TE         Z         PI           1         PI         Z           5         PI         PI           7         PI         PI           5         PI         S           5         PI         S           5         PI         S           5         PI         S           5         PI         S           5         PI         S           5         PI         S           5         PI         S           5         PI         S           5         PI         S                                                                                                    | Nama<br>DE<br>Barci K  | Ext Corr: eConsult re<br>Les topes La convect<br>Ext Corr: eConsult re<br>Ext Corr: eConsult re<br>Ext Corr: eConsult re<br>Ext Corr: eConsult re<br>Ext Corr: eConsult re<br>Ext Corr: exp-An eCol<br>Dic Valt<br>Ofe Valt<br>Ofe Valt                                                                                                    | Sum<br>ady for review (DB:<br>ady for review (DB:<br>ady for review (DB:<br>Market Constant)<br>ady for review (DB:<br>Norman received (DA<br>V-Y TO This Constant)<br>ady for review (DB)<br>dy for review (DB)<br>for review (DB)<br>for review (DB)                                                                                                    | ITMOV<br>C159233) Please access A<br>C139253) Please access A<br>C139263 Please access A<br>C139000 by accesss A<br>c139000, Please access A<br>C139000) Please access A<br>C139000) Please access A<br>C139000) Please access A<br>C139000) Please access A<br>titled (Dir C139003)-dpdp                                                                                                    | Cpen<br>ristaM Sig<br>ristaM Sig<br>ristaM Sig<br>ristaM Sig<br>sig<br>sigarthes Sig<br>ripThes Sig<br>ripThes S                       | Klatu     Katus     Klatus     Kino     Kino     Kin                                                                                                    | Review Review Review Review Review Review Review Review Review Review Review Review Review Review Action Action Action Action Action Review Review Re |
| 146<br>Noon<br>215<br>215<br>2230<br>246<br>45<br>45<br>45<br>45<br>45<br>90<br>15<br>30<br>45<br>45<br>90<br>15<br>30<br>30<br>45<br>90<br>15<br>30<br>30<br>45<br>90<br>90<br>15<br>30<br>30<br>45<br>90<br>90<br>90<br>90<br>90<br>90<br>90<br>90<br>90<br>90<br>90<br>90<br>90                                |              |              | Documents to<br>Marc Vigez<br>All Docu                                                                   | to<br>ant Th TEST<br>ant Th TEST<br>ant Th TEST<br>1 Date -<br>06/14/2020 - 243<br>06/28/2020 - 453<br>05/28/2020 - 453<br>05/28/200 - 4                                                   | 5 P/ TEST, A88<br>7 P/ 22 TEST, 1<br>P/<br>P/<br>P/<br>P/<br>P/<br>P/<br>P/<br>P/<br>P/<br>P/                                                                                                    | Name<br>SE<br>Marcik   | Ext Corr: eConsult re<br>In Anno 8 records<br>Ext Corr: eConsult re<br>Ext Corr: eConsult re<br>Ext Corr: eConsult co<br>Ext Corr: eConsult co<br>Ext Corr: epo-An eCo<br>Of Vast<br>Ofe Vast<br>Ofe Vast                                                                                                    | Sum<br>ady for review (DB:<br>ady for review (DB:<br>ady for review (DB:<br>minor review (DB:<br>minor review (DB:<br>minor review (DB:<br>ady for review (DB:<br>ady for review (DB:<br>minor review (DB:<br>minor review (DB                                                                                                    | C13923). Please access An<br>C13923). Please access A<br>C139702). Please access A<br>C139702). Please access A<br>C139203). Please access A<br>C139203). Please access A<br>C139203). Please access A<br>C139203). Please access A<br>C139203). Please access A<br>C139203). Please access A<br>C139203). Please access A<br>C139203). Please access A<br>C139203. Please access A<br>C139203. Please access A<br>C13920. Please access A<br>C13920 | Open<br>ristaM Sig<br>ristaM Sig | Status<br>Status<br>pred<br>Itoo<br>Itoo<br>It | Review Review Review Review Review Review Review Review Review Review Review Review Action Review Action Action Action Action Action Review Review Re |
| 1446<br>Noon<br>2215<br>2230<br>2246<br>900<br>155<br>30<br>46<br>900<br>155<br>30<br>46<br>900<br>155<br>30<br>46<br>900<br>155<br>30<br>46<br>900<br>155<br>30<br>48<br>5<br>30<br>48<br>5<br>900<br>155<br>30<br>48<br>5<br>900<br>155<br>30<br>5<br>30<br>5<br>30<br>5<br>30<br>5<br>30<br>5<br>30<br>5<br>30 |              |              | Documents I<br>Marc Viges<br>■ Al Docu<br>D<br>D<br>D<br>D<br>D<br>D<br>D<br>D<br>D<br>D<br>D<br>D<br>D  | 50<br>ant TH TEST<br>memeta 21 of 21<br>100000000000000000000000000000000000                                                                                                    | B         PI         TEST, ABB           FI         22 (25), II         PI           FI         PI         PI           FI         PI                                                                                                    | Name<br>DE<br>E        | Ext Corr eConsult re<br>Left optic Leftorwice<br>Ext Corr eConsult re<br>Ext Corr eConsult re<br>Ext Corr eConsult re<br>Ext Corr eConsult re<br>Ext Corr eConsult re<br>Ext Corr econsult re<br>Ext Corr econsult re | Sum<br>and for review (DP<br>and State)<br>and State<br>dy for review (DP<br>Finalize eConsult D<br>Finalize eConsult D<br>Finalize eConsult D<br>Finalize eConsult for<br>Finalize eConsult for<br>State (DP<br>State)<br>and State (DP<br>State)<br>and State (DP<br>State)<br>and State)<br>and State<br>and State)<br>and State<br>and State)<br>and State<br>and State)<br>and State<br>and State)<br>and State<br>and State)<br>and State<br>and State)<br>and State<br>and State)<br>and State<br>and State)<br>and State<br>and State)<br>and State<br>and State)<br>and State<br>and State)<br>and State)<br>and St | 2000/<br>(19203), Pease access A<br>(19302), Pease access A<br>(193762), Pease access A<br>(193702), Pease access A<br>(19300) pease access A<br>20701 MESSAG<br>(19900), Pease access A<br>20701 MESSAG<br>(19900), Pease access A<br>(19900), Pease access A<br>(19900), P                                                                                 | Copen<br>rataM Sig<br>rataM Sig<br>rataM Sig<br>rataM Sig<br>rataM Sig<br>rataM Sig<br>rataM Sig<br>rataM Sig<br>rataM Sig<br>rataM Sig<br>on<br>On<br>On<br>On<br>On<br>On<br>On<br>On                                                                                                    | Control Control C                                                                                                    | Review Remover Review Review Review Review Review Review Review Review Review Review Review Action Action Action Action Action Action Action Review Review R |

| Update Chart                                             |                       |                                      |  |  |  |  |  |
|----------------------------------------------------------|-----------------------|--------------------------------------|--|--|--|--|--|
| counter Type:                                            |                       |                                      |  |  |  |  |  |
| Consult Response                                         | Document Type:        | Internal Consult Request             |  |  |  |  |  |
| lone>                                                    | Confidentiality Type: | Normal                               |  |  |  |  |  |
| amily Medicine - CCC<br>locial Services Visit - Chandler | Clinical Date:        | 07/01/2020 Clinical Time: 4:53:22 PM |  |  |  |  |  |
| Consult Response                                         | Provider:             | Porter TEST, Allen R 🗸               |  |  |  |  |  |
| //R Link Visit<br>//-Basic                               | Location of Care:     | GM v                                 |  |  |  |  |  |
| uperbill addendum<br>MG GIM Coumadin                     | Visit ID:             |                                      |  |  |  |  |  |
|                                                          | Summary:              | eConsult                             |  |  |  |  |  |
|                                                          |                       | Encounter is a Transition of Care    |  |  |  |  |  |
|                                                          |                       | OK Cancel                            |  |  |  |  |  |

EI SI

## eConsult – Request comments or finalize

| CP can<br>Finalize"                                 | do (Right<br>at the bo                                | ):<br>ttom rigł                              | nt hand                                  | corner a                   | nd close            | e out e         | Consult                                                                                                    |  |
|-----------------------------------------------------|-------------------------------------------------------|----------------------------------------------|------------------------------------------|----------------------------|---------------------|-----------------|----------------------------------------------------------------------------------------------------|--|
| nter a co<br>arificatio                             | omment a<br>on.                                       | ind click                                    | "Submi                                   | t Comme                    | ent to Sp           | peciali         | st" button for more                                                                                                    |  |
| Patient Info                                        | rmation & Hist                                        | ory - ABBIE 1                                | Aris<br>TEST                             | taMD                       |                     |                 | e contraction of the second second se |  |
| + Create eCon<br>Patient Informa<br>Recent services | suit<br>tion Consult Histo<br>for ABBIE within Arista | Document                                     | s (0)                                    |                            |                     |                 |                                                                                                    |  |
| Search                                              |                                                       | Show 10                                      | ~                                        |                            |                     | Previ           | ous 1 Next                                                                                                    |  |
| ID<br>C139233                                       | Request Da<br>06/14/20                                | Service Ty<br>eConsult                       | Requestin                                | Chief Com<br>Abnormal E    | Specialty           | Statu           | Time Rema                                                                                                    |  |
| *NOTE: This is n<br>the requesting p                | ot a full patient histor<br>hysician. Do this on tu   | y, It is the history o<br>he "My Consult" ta | f services manage<br>b within this reque | d through AristaMD<br>est. | . For additional qu | restions releva | nt to this case, ask                                                                                                    |  |

|                                            | ID#: C139233 eConsult - Cardiology - AristaMD –                          | ×         |
|--------------------------------------------|--------------------------------------------------------------------------|-----------|
| eConsult ID#: C139233   ABBIE <sup>-</sup> | TEST   MRN: 10556 🕹 🛛                                                    | ownload   |
| Original Request Specialist Cor            | nsult                                                                    |           |
| Aaron-James5498 Mcca                       | Consult Summary<br>Treatment options available at the primary care level |           |
| Cardiology<br>Consult Details              | *                                                                        |           |
| Specialist Recommendations                 | follow.                                                                  |           |
| Consult Comments                           | *                                                                        |           |
| Enter Comment                              |                                                                          |           |
| Add Comments or Question.                  |                                                                          |           |
| 2 Upload file from Computer                | Add from Patient Documents (0)                                           |           |
|                                            |                                                                          |           |
| Close Window                               |                                                                          | Time line |

#### **Robert Wood Johnson Medical Group**

## eConsult – Finalized

When eConsult requesting provider finalizes request, the following form should be filled out.

Then Click "Finalize eConsult" one last time and this will trigger the finalized document to file into the EMR.

| ID#: C139233 eConsult - Cardiology - AristaMD                          |        |
|------------------------------------------------------------------------|--------|
| e eConsult ID#: C139233                                                |        |
| Please tell us about the impact of this eConsult                       |        |
| This eConsult strongly influenced my care plan                         | Yes No |
| This eConsult eliminated the need for an outside visit to a specialist | Yes No |
|                                                                        |        |

Please rate the quality of the specialist's response

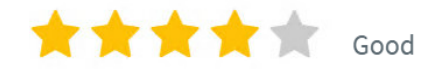

#### Great! Any issues?

| Consult summary contradicts recommendations      | Complex or confusing recommendations    | Not enough treatme | nt alternatives |
|--------------------------------------------------|-----------------------------------------|--------------------|-----------------|
| Recommendations cannot be performed at my clinic | Incomplete, did not address my full que | estion No issues   | Other           |

Your feedback will help improve the quality of the eConsult service. Feedback is kept anonymous and may be shared with the specialist.

#### Say thank you to Aaron-James5498 Mccarty5498

Thank you.

#### Disclaimer

By finalizing this eConsult you are confirming that you have reviewed the eConsult response sent by the specialist and acknowledge all resulting patient treatment actions are your own decision.

MERIDIAN

MO

Finaliz

#### Robert Wood Johnson Medical Group

>

| Ge Actions Options Help CDExtop Chart CAPpts CRep Reports Proveder Reveal Consult Request Consult Request Cons | 9                                                                                                    | Centricity EMR                                                                    | - Allen R Porter T                                                   | EST @ RWJ-Gene                      | ral Internal Medicine (rwjemr) - 7/1/2020 4:                                                                                                    | 44 PM - [Chart]                                                                                                    |
|----------------------------------------------------------------------------------------------------|----------------------------------------------------------------------------------------------------|-----------------------------------------------------------------------------------|----------------------------------------------------------------------|-------------------------------------|----------------------------------------------------------------------------------------------------|----------------------------------------------------------------------------------------------------|
| Checktop Checktop Checktop Checktop Checktop Checktop Checktop Checktop Checktop Consult Request Provider: Name: ZZTE Summary: Consult Request Consult Request Provider: Consult Request Provider:                                                                                                    | Go Actions Options Help                                                                                                    |                                                                                   |                                                                      |                                     |                                                                                                    |                                                                                                    |
| ZZZTEST, JAEL       ***TEST***       Primit: NA Altr: N/         YA Yoara Old Male-DOI: 101/21345       HIPAA NO       RVJUH Mit/         Image: Consult Request       Protectors       Graph Handouts         Summary:       History       Protectors       Graph Handouts         Summary:       Internation Consult Request at Clift       Medicator         Route to       Image: Consult Request at Clift       Medicator         Summary:       Consult Request       Protectors       Route to         Image: Consult Request       Patient Name: ZZTE       State: NJ Date of bir       State: NJ Date of bir         State: NJ Date of bir       Chandle Social History       Retroite automatical is changes.       Once completed, click the "End Update"         Image: Consult Request       Patient Name: ZTE       State: NJ Date of bir       Encounter is a TransBon of Care       Once completed, click the "End Update" button, then Click the "Discard Document:         Image: Consult Request form       Protectors       Encounter is a TransBon of Care       Once to protectors       Consult Request to proto rfax will be completed automatical;         Image: Consult Request form       Protectors       Encounter is a TransBon of Care       Once completed, click the "Discard Document" button, then Click the "Discard Document" button to completed automatical;         Image: Consult Management Form       Pro                                                                                                    | 😵 Desktop 🗀 Chart 🝷 🖄 Appts 🚳                                                                                                    | Reg 🔞 Reports 🔌                                                                   | 🕽 New 🜙 View                                                         | 🖨 Print 🦞 Help                      | EXIT                                                                                                    |                                                                                                    |
| Summary: Consult Request       Image: Provider (Alen R Porter TEST)         Brainent Name: ZZTE: State: NJ Date of bir       Date         Attachments       Date         Image: Favorites       Date         Blank image       Image: Consult History         Chan Add Social History       Image: Consult History         Chan Add Social History       Image: Consult History         Chan Add Social History       Image: Consult Request         Psychologist Progress Note       Sign clinical list changes.         Psychologist Progress Note       Psychologist Progress Note                                                                                                    | ZZTEST, JAEL       ****TEST***         74 Years Old Male-DOB: 10/12/1945       HIPAA         Image: Summary       Protocols       Graph         Find Pt.       Protocols       Graph         Summary       History       Problem         Doc ID:       27       Properties: Internal Cons | Prim#: N/A Alt#: N/A<br>A NO RWJUH MRM<br>ems Medication<br>sult Request at GIM o | Properties<br>Summary: Consult R<br>Provider: Porter TES<br>Route to | Er<br>Icquest<br>ST, Allen R V      | nd Update                                                                                                    | Allergies Directives Flowsheet Orders End Update                                                                             |
| Favorites         Blank image         Chan Adol Social History         Chan Adol Social Services Ref         Immunization Management Form         Orders to Portal Lab & Imaging         Psychologist Progress Note         SM-Basic                                                                                                    | Summary: Consult Request                                                                                                    | Arial                                                                             | Provider (Allen R F Sender (Unknown Date                             | Porter TEST)<br>1)<br>User Priority | Reason Comments                                                                                                    | Steps to discard a document:                                                                                                 |
| Social Services Progress Note<br>Superbill - GIM                                                                                                    | Favorites   Blank image  Chan Adol Social History  Chandler Social Services Ref  Immunization Management Form  Orders to Portal Lab & Imaging  Psychologist Progress Note  SM-Basic  Social Services Progress Note  Superbill - GIM                                                       |                                                                                   | Drug interaction                                                     | ns                                  | Encounter is a Transition of Care     Return to Desktop View clinical list changes     Sign clinical list changes.     Pending prescriptions set to print or fax will be completed automatically.     Sign Document Hold Document Cancel | Once completed, click<br>the "End Update" button,<br>then click the "Discard<br>Document" button to<br>discard the document. |

## eConsult – Finalized in EMR

Document shows up in EMR as Final Consultation Document Summary.

## There is an attachment with a PDF of the full Consultation.

|                                                                                                    | - • ×                       |
|----------------------------------------------------------------------------------------------------|-----------------------------|
| Go Actions Options Help                                                                                                    |                             |
| 😵 Desktop 🔽 Chart 🔻 🖄 Appts 🔞 Reg 🚯 Reports 👄 LinkLogic 🖏 New 🕔 View 🖨 Print 🌹 Help 🛛                                                         |                             |
| TEST. ABBIE *** TEST*** Prim#: (732)545.6654 Alt#: (973)521.3621 Cell: NA Ins Co: CICNA HEALTHCARE Email: honusemail@rumailhonus.com          |                             |
| 18 Years Old Female-DOB: 09/09/2001 HIPAA NO RWJUH MRN: 004509105 IDX MRN: 10556 not recorded Primary Resident not recorded                   |                             |
|                                                                                                    | A C 4                       |
| Find Pt. Protocols Graph Handouts Update Phone Nt. Refills Edit Sign                                                                          | Append Route Organize Link  |
| Summary History Problems Medications Alerts/Flags Flowsheet Orders Documents                                                                  |                             |
| Document View: All (since 06/20/2019)                                                                                                    | eractions 🗌 Group By Date 🥖 |
| E 🕀 All 🔿 🔴 Suite - Summary Transform                                                                                                    | ocation Status              |
| Administrative Document 0 06/14/2020 3:04 FM Ext Corr. AristaMD Final Consultation Document Marc Vigeant TN TEST RWJMG                        | Signed                      |
| All except requiredata 06/14/2020 2:59 PM Ext Corr: eConsult comment received (U#: C139233). Please access Anstall Marc Vigeant IN TEST RWUMG | Signed                      |
| 🕒 🗐 - Ani - Scotejn reg update 8 D 06/14/2020 2:56 PM Ext Corr: DO NOT REPLY TO THIS NOTIFICATION MESSAGE Specialist Rutgers RWJMG            | Signed                      |
| 🖞 📴 Clinical Summary                                                                                                    | Signed                      |
| 🕒 💼 Diagnostic Reports Y 👘 06/14/2020 2:32 PM Ext Corr. New eConsult awaiting response (D#: C139233). Specialist Rutgers RWJMG                | Signed                      |
| Frank A Sonnenberg MD TEST GM                                                                                                    | On Hold Y                   |
| Doc ID: 46 Properties: External Correspondence at RWJMG on 06/14/2020 3:04 PM by Marc Vigeant                                                 | TOC 🛐 🧼 0 Attach,           |
| AristaMD Final Consultation Document                                                                                                    | Add attach                  |
|                                                                                                    | Scanned In                  |
| External Attachment:                                                                                                    |                             |
|                                                                                                    |                             |
| Type: Image<br>Comment: Scanned Image                                                                                                    |                             |
|                                                                                                    |                             |
|                                                                                                    |                             |
| Electronically Signed by Marc Vigeant TN TEST on 06/14/2020 at 3:11 PM                                                                        |                             |
|                                                                                                    |                             |
|                                                                                                    |                             |
|                                                                                                    |                             |
|                                                                                                    |                             |
|                                                                                                    |                             |
|                                                                                                    |                             |
|                                                                                                    |                             |
|                                                                                                    |                             |
|                                                                                                    |                             |
|                                                                                                    |                             |
|                                                                                                    |                             |
|                                                                                                    |                             |
|                                                                                                    |                             |
|                                                                                                    |                             |
|                                                                                                    | •                           |

| FI<br>PI<br>Han | HOME VIEW HELP<br>HOME VIEW HELP | 02b3bf9db61440aa83a90008ab9da56b.pdf - Foxt Reader Enterprise 7.3.4                                                                                                    | k Find |   |
|-----------------|----------------------------------|----------------------------------------------------------------------------------------------------|--------|---|
|                 | Tools                            | Vew     Lrids       eConsult Record       Request IDF: C139233 [Status: Finalized<br>Patient: ABPIE TEST] DOB: 09/09/2001 [MRN: 10556       Request Information     Status       Provider     Marc Vigeant       Request Information     Status       Provider     Marc Vigeant       Request Information     Status       Provider     Marc Vigeant       Requester     O6/14/20 3:27pm EDT       Submitted     Organization       Organization     Rutgers - PEDS       Patient Information     Status       Patient Information     Rutgers - PEDS       Patient Information     G2999       IDX MRN     10556       Patient Information     ABBIE TEST       Date of Birth     09/09/2001       Gender     F       Insurance Plan     123       Insurance Plan     123       Insurance Member ID     123       Specialty Requested     Cardiology       Specialty Requested     Cardiology       Specialty Requested     Cardiology |        | Δ |
|                 |                                  | Chief Complaint Abnormal EKG Details/Comments to Specialist If there is any more information, please enter it here.  Main Question This is where you would place a question.                                                                                                    |        |   |

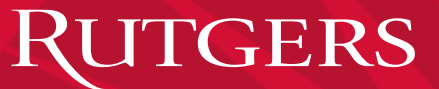

## eConsult – AristaMD eConsult Access

If your EMR account is not linked in AristaMD or you do not have access to AristaMD, then you will get the following notification when click on the "eConsult" button the "Consult Request Form.

| <b>85</b> | Welcome to the AristaMD Platform                          | <b>– –</b> X |
|-----------|-----------------------------------------------------------|--------------|
|           |                                                           | Need Help ?  |
|           |                                                           |              |
|           |                                                           |              |
|           | <b>Arista MD</b>                                          |              |
|           | We are sorry, but you do not have access to this service. |              |
|           | Please contact your Administrator.                        |              |
|           | Your account has not been set up.                         |              |
|           | Log in with a different user                              |              |
|           |                                                           |              |
|           |                                                           |              |

For More Information and to Participate Contact:

Caroline McHugh Sitren, Email: <u>caroline.mchugh@rutgers.edu</u> Phone: 732.235.8298

Additional Information: https://rwjms.rutgers.edu/community\_health/econ sult-program

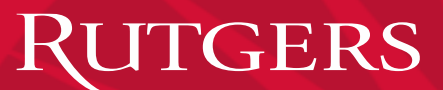

# THANK YOU

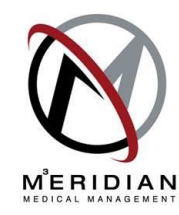